# Federação XMPP entre CUPS e outros servidores

## Contents

Introduction Prerequisites Requirements Componentes Utilizados Informações de Apoio Configurar Verificar Troubleshoot Informações Relacionadas

#### Introduction

Este documento descreve as etapas usadas para configurar a federação do Extensible Messaging and Presence Protocol (XMPP) entre o Cisco Unified Presence Server (CUPS) e outros servidores.

## Prerequisites

#### Requirements

Não existem requisitos específicos para este documento.

#### **Componentes Utilizados**

As informações neste documento são baseadas no Cisco Unified Presence (CUP) versão 8.x.

The information in this document was created from the devices in a specific lab environment. All of the devices used in this document started with a cleared (default) configuration. If your network is live, make sure that you understand the potential impact of any command.

#### Informações de Apoio

O CUPS suporta federação somente para estes servidores:

- IBM Sametime Server versões 8.2 e 8.5
- Cisco WebEx Connect versão 6
- GoogleTalk
- CUP versão 8.x
- Servidores compatíveis com os padrões XMPP

O fluxo de mensagem XMPP entre dois clientes registrados com dois servidores XMPP é:

Cliente XMPP (Google Talk ou WebEx Connect) > TCP: 5222 > Servidor XMPP (Google Server ou WebEx Connect Server) > TCP: 5269 > ASA (firewall) > TCP: 5269 > CUPS > TCP: 5222 > Cliente XMPP CUPS (Jabber ou CUPS)

Note: Nem todos os clientes Jabber suportam contato federado.

As suposições para este documento são:

- O domínio CUPS é cupdomain.com.
- O endereço de IM do usuário do CUPS é cupuser1@cupdomain.com.
- O domínio do servidor XMPP é gmail.com.
- O Endereço de IM do usuário XMPP é jdoe1@gmail.com.

Isso é o que acontece quando ocorre a federação:

- 1. Quando **jdoe1@gmail.com** é adicionado à lista de contatos **do cupuser1**, o CUPS se torna consciente.
- 2. O CUPS envia uma consulta **\_xmpp-server.\_tcp.gmail.com** Domain Name System (DNS) para o servidor DNS especificado no CUPS. Isso é encontrado com o comando **show network eth0 details** e é geralmente um servidor DNS local.
- 3. O servidor DNS local encaminha a consulta DNS para o servidor DNS público, que tem uma entrada para \_xmpp-server.\_tcp.gmail.com porque o IM do contato tem o domínio gmail.com e retorna valores para o FQDN (Fully Qualified Domain Name, nome de domínio totalmente qualificado)/endereço IP do servidor Google para o servidor DNS local. Os valores são enviados para o CUPS.
- 4. Agora, o CUP sabe para onde enviar a solicitação de assinatura de presença e solicita o status de apresentação para o endereço IP do servidor XMPP recuperado na etapa anterior (para o usuário jdoe1@gmail.com na porta TCP 5369).
- 5. A solicitação deve passar pelo firewall Cisco Adaptive Security Appliance (ASA) para o servidor XMPP público (Google) na **porta TCP 5269**.

**Note**: Este processo é revertido quando **jdoe1@gmail.com** adiciona **cupuser1@cupdomain.com** à sua lista de contatos.

# Configurar

Esta seção descreve uma visão geral simples da configuração de federação:

1. Configure um registro DNS SRV no servidor DNS público (a empresa que hospeda o site da

empresa CUPS ou o provedor de serviços de Internet). Se o **SRV DNS** for criado para o FQDN do CUPS, um registro **DNS** "**A**" deverá ser criado para resolver o **registro DNS A** para o endereço IP público do CUPS.

Este é um exemplo do registro SRV DNS e registro DNS A para CUPS:

Registro SRV DNS: **\_xmpp-server.\_tcp.cupdomain.com** aponta para **cup1.cupdomain.com** (isto supõe que **cup1** é o nome de host CUPS). O peso de prioridade pode ser **0**.Registro DNS A: **cup1.cupdomain.com** aponta para o IP público do ASA para CUPS.

- 2. Configure o firewall para ter uma Network Address Translation (NAT) que converta o IP do CUPS em um IP público ou configure uma Port Address Translation (PAT) no ASA que converta o IP do CUPS e a **porta TCP 5269** em um IP público com a **porta TCP 5269**.
- Certifique-se de que o domínio CUPS não seja um domínio registrado com o servidor XMPP. Por exemplo, o cupdomain.com não deve ser registrado com o Google Apps ou com o serviço WebEx.
- 4. Ative a federação XMPP no CUPS. Para o Google, é o TCP, e para o WebEx, é o TLS (Transport Layer Security) opcional com **nenhum certificado do lado do cliente** marcado.
- 5. Inicie o serviço de federação XMPP no CUPS.

## Verificar

Conclua estes passos para verificar se o tráfego de entrada passa pelo ASA para a **porta TCP 5269**.

- 1. Obtenha um PC que não esteja conectado à rede local como Cisco Unified Presence Server, mas esteja conectado a uma rede externa e entrando no ASA.
- 2. Abra um prompt de comando e digite: telnet

Se essa ação produzir uma tela em branco, a configuração no ASA está correta.

 Verifique se o endereço IP interno do CUPS é Telnet. Em um PC interno, abra um prompt de comando e digite: telnet

Se isso falhar, significa que a federação XMPP do CUPS não está configurada ou que o serviço de federação XMPP não está habilitado.

**Note**: Se alguma das etapas anteriores falhar, você deve solucionar o problema do registro do firewall.

Além disso, você deve descobrir se o domínio CUPS está registrado no WebEx ou Gmail. Se houver um domínio registrado com Gmail ou WebEx, o registro de federação XMPP do CUPS

deve ser analisado. Ele informa sobre uma resposta inesperada de dial-back. Nesse caso, a equipe de suporte do Google ou do WebEx deve ser contatada para remover o domínio CUPS do serviço de assinatura.

Note: O Windows 7 não vem com o aplicativo telnet por padrão; ele deve ser instalado através de Painel de Controle > Programas e Recursos > Ativar ou desativar o recurso Windows > Cliente Telnet.

## Troubleshoot

Conclua estes passos para fazer troubleshooting da configuração:

- 1. Para verificar se os registros XMPP foram criados corretamente no servidor DNS público, abra um prompt de comando e digite:
  - nslookup set type=SRV

\_\_\_\_\_\_xmpp-server.\_tcp.cupdomain.com

**Note**: Essa etapa fornece resultados para o endereço IP público CUPS configurado no ASA para CUPS. Se encontrar problemas com esta etapa, fale com o provedor de sites ou o provedor de serviços de Internet que criou o registro **SRV DNS**.

2. Para verificar se o ASA opera corretamente e não bloqueia o tráfego, abra um prompt de comando de um PC que pertence à mesma rede do CUPS e conclua estas etapas:

Verifique o tráfego de saída através do ASA para a **porta TCP 5269**. Para fazer isso, você deve verificar o endereço IP do servidor XMPP com estes comandos: nslookup set type=SRV \_xmpp-server.\_tcp.gmail.com **Note**: A saída desses comandos fornece vários endereços IP que servem o domínio

gmail.com para federação XMPP.Abra um novo prompt de comando e digite: telnet

Se isso produzir uma tela em branco, o ASA passa o tráfego de saída.

#### Informações Relacionadas

- <u>Configurando o Cisco Unified Presence para a Federação XMPP</u>
- <u>Suporte Técnico e Documentação Cisco Systems</u>